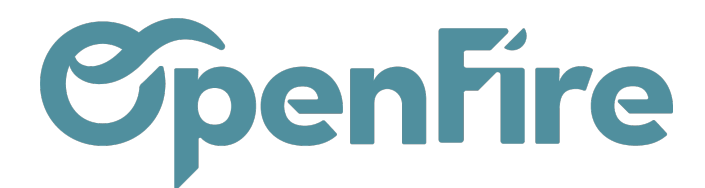

## Gérer les opportunités perdues

Dans OpenFire, vous avez la possibilité d'indiquer la raison de perte d'une opportunité via les motifs de pertes.

Ces motifs doivent être suivis de près afin de pouvoir analyser et améliorer votre transformation commerciale. Par exemple, vous pourrez choisir de modifier un devis après étude des motifs de refus.

Plus d'information sur Analyser ses opportunités

## Marquer une piste comme perdue

Depuis une opportunité, cliquez sur le bouton Marquer comme perdu. Vous pouvez alors sélectionner ou créer un Motif de la perte :

| is Ventes <del>-</del> | Facturation 👻 Mare | que de l'ar | icle Actions - Rapports - Configuration -      |  |       |  |
|------------------------|--------------------|-------------|------------------------------------------------|--|-------|--|
| ER COMME GAG           | Motif de la perte  |             |                                                |  |       |  |
|                        | Motif de la perte  |             | Ne répond pas au besoin du client 🔹 🔽          |  | Devie |  |
|                        |                    |             | Trop cher                                      |  | Devis |  |
|                        | SOUMETTRE          | ANNULEF     | Ne répond pas au besoin du client              |  |       |  |
|                        |                    |             | Achat concurrent                               |  |       |  |
|                        |                    |             | Nous ne disposons pas de personnes/compétences |  | f     |  |
| ue                     |                    |             | Créer et modifier                              |  |       |  |
|                        |                    |             |                                                |  |       |  |

Le statut d'une opportunité de vente passe alors à Perdue dans la carte de l'opportunité de vente.

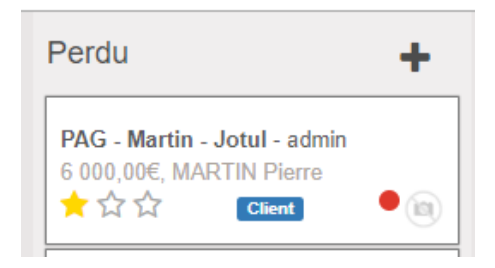

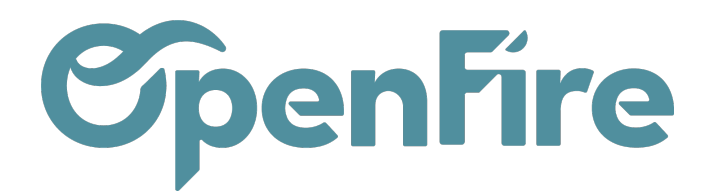

## Gérer les motifs de pertes

Le menu des motifs de pertes nécessite l'activation du mode Développeur. Pour cela, rendez-vous dans l'onglet **Configuration** puis cliquez sur l'option Activer le mode développeur:

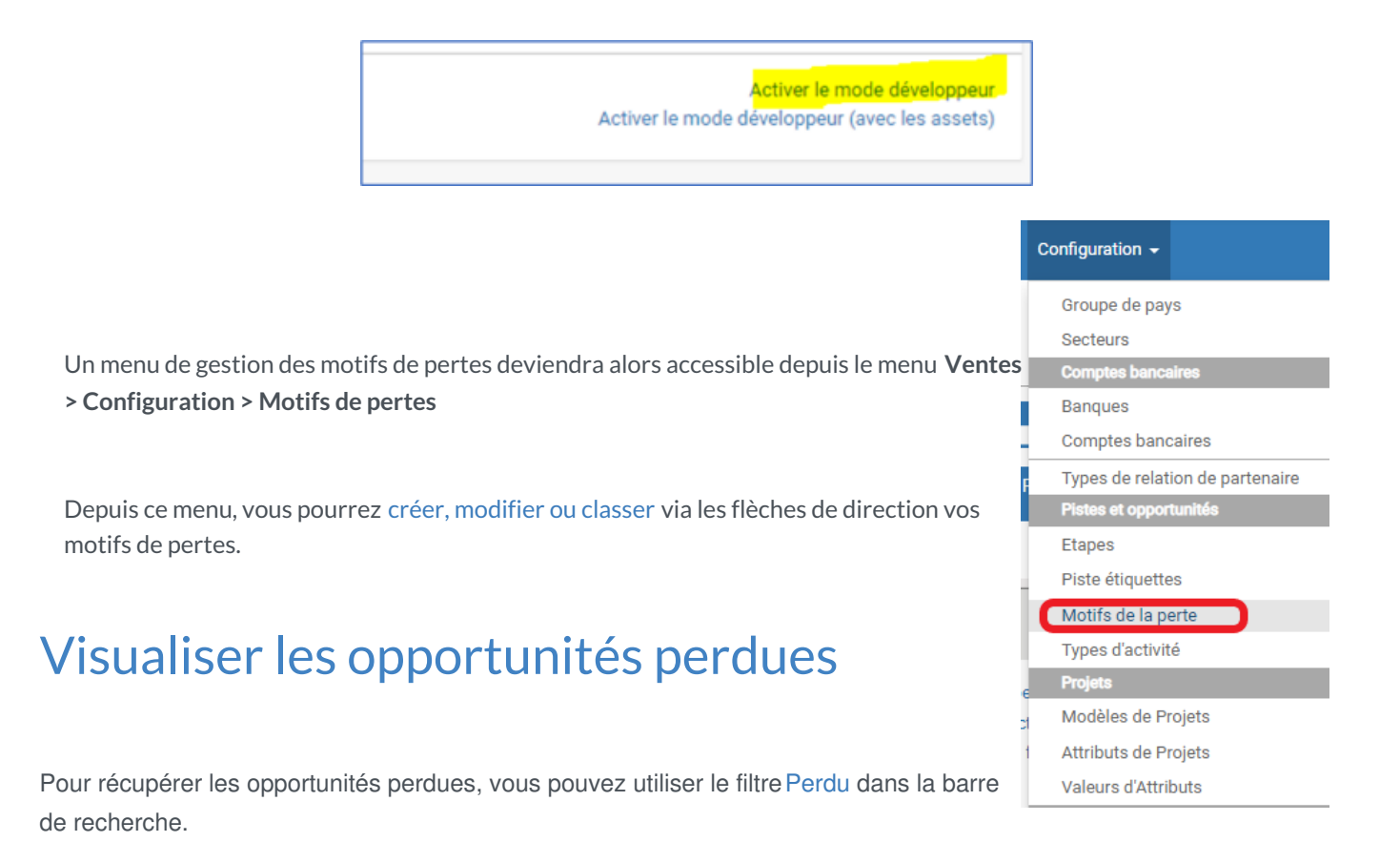

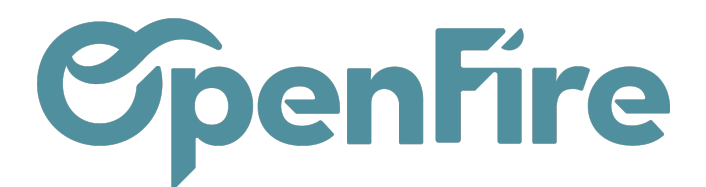

| Configuration -                             |                                                 |                                                             |             |
|---------------------------------------------|-------------------------------------------------|-------------------------------------------------------------|-------------|
|                                             | Recherche                                       |                                                             |             |
|                                             | ▼ Filtres ▼                                     | ≡ Grouper par 🕶                                             | ★ Favoris - |
| evis                                        | Gagné                                           |                                                             |             |
| AG - Martin - Jotul -<br>000.00€. MARTIN Pi | Mes opp<br>Non assi                             |                                                             |             |
| ដែΩ Clien                                   | Activités<br>Activités<br>Activités<br>Opportur | du Jour<br>de cette Semaine<br>en retard<br>nités en retard |             |
|                                             | Créé cett<br>Modifié d                          | te semaine<br>cette semaine                                 |             |
|                                             | Message<br>Perdu                                | es non lus                                                  |             |
|                                             | <ul> <li>Ajouter u</li> </ul>                   | ın filtre personnalis                                       | é           |

Vous verrez alors toutes vos opportunités perdues.

Vous pouvez ajouter un regroupement sur le Motif de la perte pour afficher les opportunités par motif.

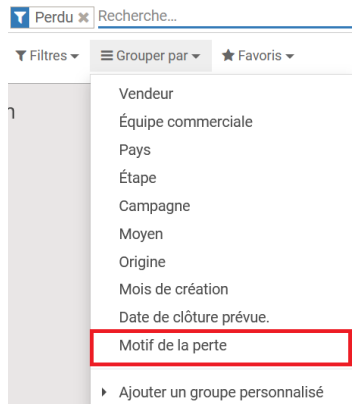

Via les filtres, il est aussi possible de sélectionner des motifs de perte spécifiques.

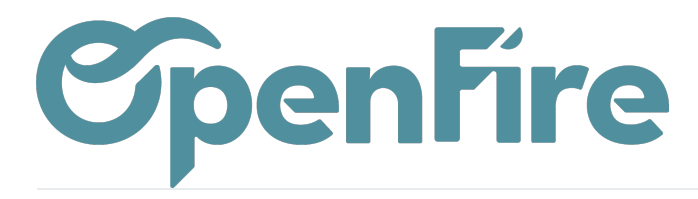

OpenFire ZA La Brosse – 5 rue de la Garenne 35520 La Chapelle des Fougeretz France

| Activités du Jour                                  |  |  |  |  |  |  |  |  |  |
|----------------------------------------------------|--|--|--|--|--|--|--|--|--|
| Activités à faire cette semaine                    |  |  |  |  |  |  |  |  |  |
| Activités en retard                                |  |  |  |  |  |  |  |  |  |
| Opportunités en retard                             |  |  |  |  |  |  |  |  |  |
| Créé cette semaine                                 |  |  |  |  |  |  |  |  |  |
|                                                    |  |  |  |  |  |  |  |  |  |
| Modifié cette semaine                              |  |  |  |  |  |  |  |  |  |
| Messages non lus                                   |  |  |  |  |  |  |  |  |  |
| ✓ Perdu                                            |  |  |  |  |  |  |  |  |  |
|                                                    |  |  |  |  |  |  |  |  |  |
| <ul> <li>Ajouter un filtre personnalisé</li> </ul> |  |  |  |  |  |  |  |  |  |
| ~ 🖻                                                |  |  |  |  |  |  |  |  |  |
| -                                                  |  |  |  |  |  |  |  |  |  |
| ~                                                  |  |  |  |  |  |  |  |  |  |
| ٦                                                  |  |  |  |  |  |  |  |  |  |
|                                                    |  |  |  |  |  |  |  |  |  |
|                                                    |  |  |  |  |  |  |  |  |  |
|                                                    |  |  |  |  |  |  |  |  |  |

## Commentaires